## **Hotel-Timetable**

## **Einrichtung Hotel - Timetable**

Die Einrichtung des Hotel - Timetables übernimmt PC CADDIE für Sie.

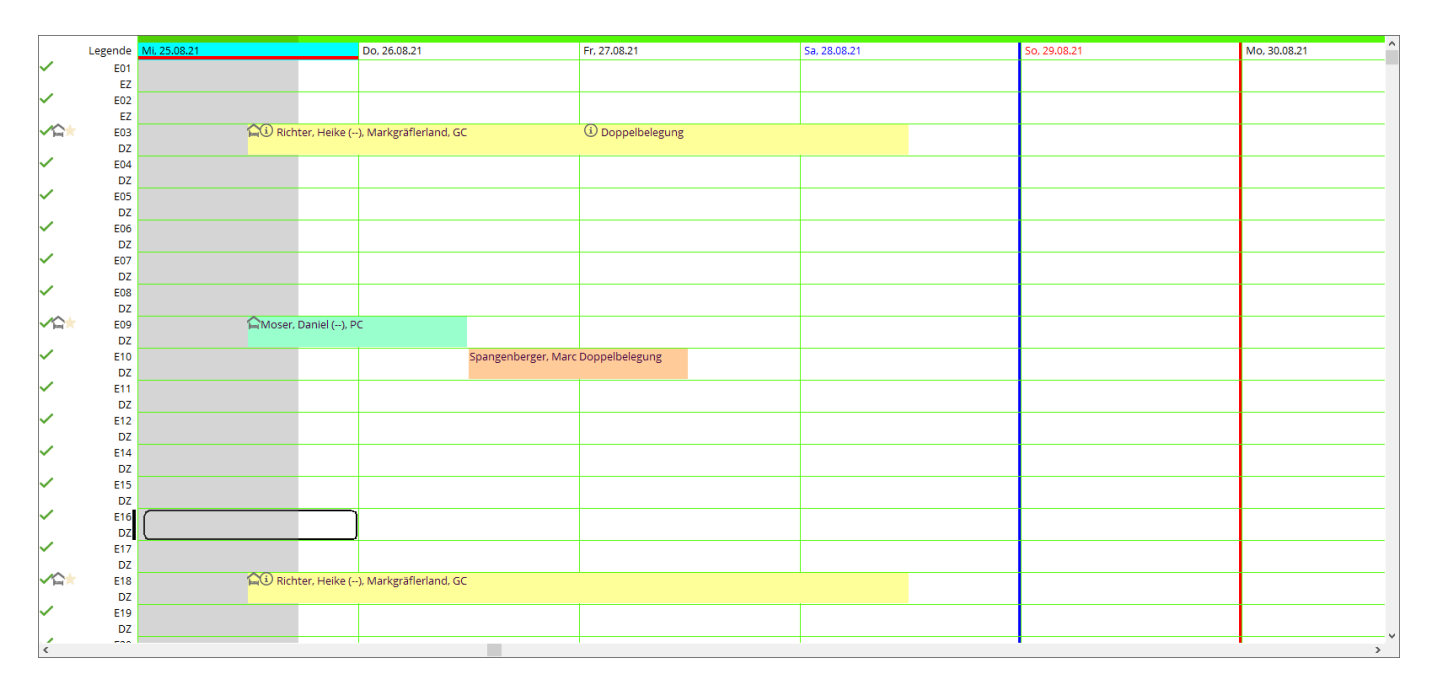

## Die Legende

Die Icons auf der linken Seite variieren- die Legende hierzu erhalten Sie über einen Doppelklick auf das Wort **Legende** 

|              | Legende   | Ni. 25.08.21 Do, 26.08.21                          |          |
|--------------|-----------|----------------------------------------------------|----------|
| $\sim$       | E01       |                                                    |          |
|              | EZ        | la serveda Zimmen Üle seriekt                      | 1        |
| <b>~</b>     | E02       | Legende Zimmer-Obersicht — — X                     |          |
| <u>⁄</u>     | EZ F03    |                                                    | 1_       |
|              | DZ        | Zimmerzustand (aktuell heutel)                     |          |
| $\checkmark$ | E04       |                                                    |          |
|              | DZ        | ✓ sauber                                           |          |
| <b>~</b>     | E05<br>DZ | 🕼 schmutzig                                        |          |
| <b>~</b>     | E06       | A nicht in Ordnung (out of service)                |          |
| ~            | DZ<br>E07 | unbenutzbar (out of order)                         | $\vdash$ |
| ,            | DZ        | Zustand wird nicht angezeigt                       |          |
| <b>~</b>     | E08<br>DZ | <ul> <li>da nicht heute eingestellt ist</li> </ul> |          |
| <b>∽</b> ≙   | E09       | Zimmerbelegung (zum Datum!)                        |          |
| ~            | E10       | G Zimmer frei                                      | nge      |
| ~            | DZ<br>E11 | derzeit nicht eingecheckt                          |          |
|              | DZ        | ingecheckt                                         |          |
| ~            | E12       | > Abreise                                          |          |
| ~            | E14       | Abgereist                                          |          |
|              | DZ        | Abreice überfällig                                 |          |
| ×            | E15<br>D7 |                                                    |          |
| ~            | E16       | 🗙 Anreise                                          |          |
|              | DZ        | 🔶 Angereist                                        |          |
| $\checkmark$ | E17       | → Bleibe                                           |          |
| -            | DZ        | , Dicioc                                           |          |
| ✓ h=         | E18       |                                                    |          |
| ~            | DZ<br>F10 | → Ende                                             |          |
| -            | DZ        |                                                    |          |

### Spalte Information auf den Zimmerlisten

In der Spalte Information erkennen Sie dunkelblaue und hellblaue Informationen. Dunkelblaue Informationen = Information für die allgemeine Hotelbuchung. Hellblaue Information = Individuelle Info für diesen Gast.

Die Allgemeine Information einer Hotelbuchung geben Sie hier ein:

#### Hotel Buchung #B4HD2MTE

| Referenz:           | #B4I | HD2MTE   |                                                       |       |
|---------------------|------|----------|-------------------------------------------------------|-------|
| Anreise:            | Fr   | 06.09.19 | moda Moser, Daniel                                    | 2 🖶   |
| Abreise:<br>Nächte: | Sa   | 07.09.19 | HK: Allergiker<br>R: Vegetarier<br>Sehr späte Anreise | ^     |
| Zimmer:             | -    | 1 🔶      |                                                       | · · · |

Die Individuelle Information eines Gastes geben Sie hier ein:

|                |                                                                              | Zusatz-Information: 06.09.19 Richter, Heike (E05)                                        | ×                                                                                                    |                             |
|----------------|------------------------------------------------------------------------------|------------------------------------------------------------------------------------------|----------------------------------------------------------------------------------------------------|-----------------------------|
| 09.19<br>09.19 | CRM<br>Prev F3<br>individuelle An<br>Kategorie gebucht:<br>Kategorie Zimmer: | Details Next F4 -/Abreisen einzelner Gäste des Zi. EZ Einzel Standard DZ Doppel Standard | Buchung       Kreditkarte       Marshal       Artikel       Details       Exchanged         HK: immer 2. Kissen       2 | Je   ₩ <u>QK</u><br>Abbruch |
| 1              | rihe Richter, Heike Richter                                                  | Heike                                                                                    | Anzahl Buchungen: 0                                                                                                    |                             |

### Zimmerliste für HP Gäste

Bucht ein Hotelgast (oder mehrere Gäste) Zimmer mit Halbpension, dann gibt es zwei Möglichkeiten, die HP in der Hotelbuchung zu hinterlegen. Gleichgültig, welche Variante Sie wählen, die Eingabe ist immer **R:HP**.

1. der Gast (oder eine Gruppe) bucht ein (oder mehrere) Doppelzimmer und die Halbpension gilt für die gesamte Buchung - also für beide (bzw für mehrere) Personen. Hierzu verwendet man zur Eingabe das linke Textfeld für die Buchung. Wie hier in dem Beispiel zu sehen - die Halbpension wird für 2 Personen gerechnet.

| Hotel Buchu | ng          |                    |          |                                  |          |         |          |                                                                                                    |                   |                   |            |                       |           |           | _ 8                    | ×   |
|-------------|-------------|--------------------|----------|----------------------------------|----------|---------|----------|----------------------------------------------------------------------------------------------------|-------------------|-------------------|------------|-----------------------|-----------|-----------|------------------------|-----|
| Referenz:   | #UKD        | ZA2R               |          |                                  | ≡ …      | Zimmer  |          | CR                                                                                                    | M                 |                   | Details    |                       | Buchungen |           | <b>√</b> <u>о</u> к    | F12 |
| Anreise:    | Fr          | 21.08.20           | rihe     | Richter, Heike                   | ≡ …      | Zimme   | : ЕС     | 3                                                                                                    |                   | ← Prev            | F3         | $\rightarrow$ Next F  | 1         |           | Eichorn                | C11 |
| Abreise:    | Sa          | 22.08.20           | R:HP     |                                  | ^        | Anreise | : Fr     | 21.08.20                                                                                                    |                   | individuelle Ar   | n-/Abreise | en einzelner Gäste de | s Zi.     |           | [≘] sicilen            |     |
|             |             |                    |          |                                  |          | Abreise | : Sa     | 22.08.20                                                                                                    |                   | Kategorie gebucht | :          | DZ Doppel             | Standard  |           | Channel                |     |
| Nächte:     |             | 1                  |          |                                  | Nächte   |         | 1        |                                                                                                    | Kategorie Zimmer: |                   | DZ Doppel  | Standard              |           | Storno    |                        |     |
| Zimmer      | —           | 1 +                |          |                                  | v        | Fr      | 21.08.20 | <ul> <li>Image: A second second s</li></ul> | 1                 | rihe Richter, H   | Heike      |                       |           | =         |                        |     |
| Personen:   |             | 2                  | ▶ Rat    | ecode: RACK                      |          |         |          |                                                                                                    |                   | Richter           |            | Heike                 |           | i Info F6 |                        | 10  |
| ✓ bestätigt | :           | -                  | ) Qu     | elle (Source)                    |          |         |          |                                                                                                    |                   | 💣 180.00: Übern   | achtung [  | DZ, 3 Gang Menü       |           | F7        | 😭 Check in             |     |
| individue   | lle An-/Abi | eisen einzelner Zi | mmer der | Buchung                          |          |         |          |                                                                                                    | 2                 |                   |            |                       |           | =         | $\rightarrow$ Verbuche | en  |
| 1. DZ       | E03         | 2                  | Ric      | hter, Heike / Doppelbel 21.08.20 | 22.08.20 |         |          |                                                                                                    |                   | Doppelbelegung    |            |                       |           | i Info F6 | ← Charles              |     |
|             |             |                    |          |                                  |          |         |          |                                                                                                    |                   | 💣 30.00: Sharer,  | 3 Gang M   | enü                   |           | F7        | In Check ou            | i.  |
|             |             |                    |          |                                  |          |         |          |                                                                                                    |                   |                   |            |                       |           |           | 💣 Abrechne             | en  |

2. der Gast (oder eine Gruppe) bucht ein (oder mehrere) Doppelzimmer und die Halbpension gilt NUR für einzelne Personen bzw Zimmer. Hierzu verwendet man zur Eingabe das Infofeld in der Buchung. Wie hier in dem Beispiel zu sehen - die Halbpension wird für 1 Person gerechnet.

| Zusatz-Information: 21.08.20 Richter, Heike (E03)    |              | Details                            | Buchungen            |             | ✓ <u>О</u> К F1         | 12 |
|------------------------------------------------------|--------------|------------------------------------|----------------------|-------------|-------------------------|----|
|                                                      |              | $\leftarrow$ Prev F3 $\rightarrow$ | Next F4              |             | 🖹 Sichern 🕅             | 11 |
| Buchung Kreditkarte Marshal Artikel Details Exchange | ✓ <u>о</u> к | 🗌 individuelle An-/Abreisen einz   | zelner Gäste des Zi. |             |                         |    |
|                                                      | Abbruch      | Kategorie gebucht:                 | DZ Doppel Standard   |             | Channel                 |    |
| кнр 2                                                | X Mobileri   | Kategorie Zimmer:                  | DZ Doppel Standard   |             | Storno                  |    |
| -                                                    |              | rihe Richter, Heike                |                      | =           |                         |    |
| ~ · · · · · · · · · · · · · · · · · · ·              |              | Richter                            | Heike                | 1 Info F6   | Drucken Fl              | 8  |
| Anzahl Buchungen: 0                                  |              | 膏 180.00: Übernachtung DZ, 3 G     | iang Menü            | F7          | 🏠 Check in              |    |
| Buchungsreferenz:                                    |              |                                    |                      | =           | $\rightarrow$ Verbuchen |    |
| Referenz-Info: #UKDPZA2R                             |              | Doppelbelegung                     |                      | (i) Info F6 | Check out               |    |
| 2. Buchungsref.: rihe Richter, Heike $\equiv$ •••    |              | 💣 30.00: Sharer, 3 Gang Menü       |                      | F7          | par enceroue            |    |
|                                                      |              |                                    |                      |             | 🔮 Abrechnen             |    |
| Status: 🗸 bestätigt 🔹                                |              |                                    |                      | =           | 蟲 Kasse                 |    |
| Datum: Zeit: 00:00                                   |              |                                    |                      | i Info F6   |                         |    |
|                                                      |              | 🔮 Artikel                          |                      | F7          | ERP                     |    |

In dem Fenster **Timetable - Hotel Gäste** können Sie die Anzahl der Gäste an dem jeweiligen Tag ablesen:

| el-Gäste    |        |          |                |                   |               |                           |                      |         |                    |        | _ □                         |
|-------------|--------|----------|----------------|-------------------|---------------|---------------------------|----------------------|---------|--------------------|--------|-----------------------------|
| - früher F3 | Fr     | 21.08.20 | $\bigcirc$ Ref | resh F5           | ightarrow spä | ter F4 🛨 heute            |                      | ★ Alle  | Anreisen markieren |        | 🖶 Drucken                   |
| Buchung     | Zimmer | Kategoi  | Тур            | Anreise           | ŝ             | Nachname                  | Vorname              |         | Geburtsdatu Ort    | Bürger |                             |
| #UKDPZA2R   | E03    | DZ       |                | <b>±</b> 21.08.20 | 1             | Richter                   | Heike                | ŧ       | 11.08.62           |        | Zimmer                      |
| #UKDPZA2R   | E03    | DZ       |                | <b>*</b> 21.08.20 | 1             | Doppelbelegung            |                      |         |                    |        | 2                           |
| #UUORR32S   | E04    | DZ       |                | <b>±</b> 21.08.20 | 1             | Moser                     | Daniel               |         |                    |        | 🗖 Buchungen                 |
|             |        |          |                |                   |               |                           |                      |         |                    |        | 🗖 Bereichs-Üb               |
|             |        |          |                |                   |               |                           |                      |         |                    |        | ₀ <sup>©</sup> Einstellunge |
|             |        |          |                |                   |               |                           |                      |         |                    |        |                             |
|             |        |          |                |                   |               |                           |                      |         |                    |        |                             |
|             |        |          |                |                   |               |                           |                      |         |                    |        |                             |
|             |        |          |                |                   |               |                           |                      |         |                    |        |                             |
|             |        |          |                |                   |               |                           |                      |         |                    |        |                             |
|             |        |          |                |                   |               |                           |                      |         |                    |        |                             |
|             |        |          |                |                   |               |                           |                      |         |                    |        |                             |
|             |        |          |                |                   |               |                           |                      |         |                    |        |                             |
|             |        |          |                |                   |               |                           |                      |         |                    |        |                             |
|             |        |          |                |                   |               |                           |                      |         |                    |        |                             |
|             |        | 🖍 Zimm   | ner bearbe     | eiten F7          | 🔓 Buch        | uung bearbeiten F11 > Beh | nerbergungsstatistik |         |                    |        |                             |
|             |        | Le Perso | on bearbei     | iten              | Q Gast        | bearbeiten                |                      | 3 R:HP, | 0 R:BB             |        |                             |
|             |        |          |                |                   |               |                           |                      |         |                    |        | 📑 Ende                      |

Oder auch rechts die Druck-Funktion nutzen:

| Hotel-Gäste drucken                                                    |                                |                   | ×  |
|------------------------------------------------------------------------|--------------------------------|-------------------|----|
| ✓ als Liste:<br>Gästeliste mit HP                                      | <b>v</b>                       | 🖶 <u>D</u> rucken | F8 |
| als Briefe:                                                            |                                |                   |    |
| AHR Anpassungs-Schreiben                                               | <ul> <li>Bearbeiter</li> </ul> |                   |    |
| Buchungsdetails laden (langsamer, aber für einige Felder erforderlich) |                                | 📑 <u>E</u> nde    |    |

Das Layout dieser Liste sieht so aus (Wichtig ist der Format-Typ: Liste):

| Format-Edito                          | r                                            |                |           |                                                                                                    |                  |          |                                                                                                    |                                                                 | -                              | _ × |
|---------------------------------------|----------------------------------------------|----------------|-----------|----------------------------------------------------------------------------------------------------|------------------|----------|----------------------------------------------------------------------------------------------------|-----------------------------------------------------------------|--------------------------------|-----|
| Name:                                 | Gästeliste mit HP                            |                |           | •                                                                                                    | × <u>N</u> eue   | s Format | definieren                                                                                                    |                                                                 | <b>&lt;&gt;</b> <u>F</u> elder | F2  |
| Format-Typ                            | Liste                                        | • 30 • •       | Zeilen:   |                                                                                                    | Titel            | Gästel   | iste mit HP - <da1< td=""><td>TUM&gt;           Tab           180</td><td><b>+</b> <u>B</u>efehle</td><td></td></da1<> | TUM>           Tab           180                                | <b>+</b> <u>B</u> efehle       |     |
| Nr. • Zimmer<br><z>•<rmno></rmno></z> | • • •Bu<br>• <stay_state> •&lt;</stay_state> | .Refei<br>BREF | renz<br>> | • H<br>• <blh< td=""><td>Kontakt •<br/>REF</td><td>&gt;•</td><td>Anreise •<br/><arrival>•</arrival></td><td>Abreis ^<br/><depar< td=""><td>A source</td><td>Fb</td></depar<></td></blh<> | Kontakt •<br>REF | >•       | Anreise •<br><arrival>•</arrival>                                                                                      | Abreis ^<br><depar< td=""><td>A source</td><td>Fb</td></depar<> | A source                       | Fb  |
|                                       |                                              |                |           |                                                                                                    |                  |          |                                                                                                    |                                                                 |                                |     |

und die verschiedenen Felder sind diese:

```
Nr. • Zimmer • •Bu.Referenz • Kontakt • Anreise •
Abreise • Aufenthalt
<Z >•<RMNO>• <STAY_STATE> •<BREF > •<BLREF >• <ARRIVAL>•
<DEPARTURE>•<STAY>
```

Der Druck der Liste sieht so aus:

# Gästeliste mit HP - 21.08.20

| Nr. | Zimme | er      | Bu.Referenz | Kontakt        | Anreise    | Abreise    | Aufenthalt |
|-----|-------|---------|-------------|----------------|------------|------------|------------|
| 1   | E03   | Anreise | #UKDPZA2R   | Richter, Heike | 21.08.2020 | 22.08.2020 | 1          |
| 2   | E03   | Anreise | #UKDPZA2R   | Doppelbelegung | 21.08.2020 | 22.08.2020 | 1          |
| 3   | E04   | Anreise | #UUORR32S   | Moser, Daniel  | 21.08.2020 | 22.08.2020 | 1          |
|     | 3     | R:HP, 0 | R:BB        |                |            |            |            |

## Nutzung des CRM für Hotelbuchungen

Wenn für Ihre Golfanlage das "Dokument Management Modul" (CRM) lizensiert ist, können Sie dies auch für Ihre Hotelreservierungen nutzen, um z.B. jede Reservierungsbestätigung nachvollziehen zu können.

Lesen Sie zum Modul Dokumentmanagentsystem CRM

Um das CRM für die Hotelreseervierungen nutzen zu können, muss eine Kategorie angelegt sein, die im wesentlichen so aussieht: Das Kürzel muss PROJHT heissen und der Typ muss auf PROJEKT eingestellt sein.

| Kategorie bearbeit            | ten                                                                                                    | × |
|-------------------------------|----------------------------------------------------------------------------------------------------|---|
| Kurzkennung:<br>Beschreibung: | PROJHT<br>Projekt-Hotel                                                                                                    |   |
| Тур                           | Standard Folgeeintrag                                                                                                    |   |
| Тур:                          | Projekt 🔹                                                                                                    |   |
| Gruppen:                      | Vermerk Warnung Warnung wenn offen Ansprechpartner Kontakt Korrespondenz E-Mail Ideen/Projekte Rechnung Termin Datensatz-Änderung Kundenstatus Multiline |   |
| Auswählbar in die<br>🔽 Person | esen Situationen:<br>🔽 Projekt 🔽 Folgebuchung                                                                                                    |   |

Wenn Sie nun bei einer Reservierung auf **CRM** klicken, sehen Sie dass automatisch jeder Reservierung ein Projekt zugeordnet ist. Hier können Reservierungsbestätigungen abgespeichert werden und sind jederzeit nachvollziehbar.

|                                                                                                    |                                                                                                    | ×         |
|----------------------------------------------------------------------------------------------------|----------------------------------------------------------------------------------------------------|-----------|
| Referenz:       #5A5WT9IA         Anreise:       Mo         Abreise:       Di         Abreise:       Di         Zimmer:       1         Personen:       1         Preisstufe (Rate):         v       bestätigt         Quelle (Source)         individuelle An-/Abreisen einzelner Zimmer der Buchung         1.       DS         D23       1 Quickert, Rosemari 22.01.18 23.01.18 | Zimmer       CRM       Details         Zimmer:       D23 <ul> <li>Prev[3]</li> <li>Next[4]</li> <li>Anreise:</li> <li>Mo</li> <li>22.01.18</li> <li>individuelle An-/Abreisen einzelner Gäste des Zi</li> <li>Abreise:</li> <li>Di</li> <li>23.01.18</li> <li>Kategorie gebucht:</li> <li>DS Doppel Standard</li> <li>Nächte:</li> <li>I</li> <li>Kategorie Zimmer:</li> <li>DS Doppel Standard</li> <li>Mo</li> <li>22.01.18</li> <li>I</li> <li>quro Quickert, Rosemarie</li> <li>Quickert</li> <li>Rosemarie</li> <li>Infd[6]</li> <li>Tinfd[6]</li> <li>Artikel</li> <li>I</li> <li>Infd[6]</li> <li>Artikel</li> <li>I</li> <li>I</li>       &lt;</ul> | ×         |
|                                                                                                    | 3<br>Artikel F7<br>4<br>Artikel F7<br>F1 Infd F6<br>F1 Infd F6<br>F1 Infd F6<br>F1 Infd F6<br>F1 Infd F6<br>F1 Infd F6<br>F7<br>F1 Infd F6<br>F7<br>F7<br>F7<br>F7<br>F7<br>F7<br>F7<br>F7<br>F7<br>F7                                                                                                    | Kasse     |
|                                                                                                    |                                                                                                    | X Abbruch |

Hier unter dem Projekt können die Drucke gespeichert werden. Den Ausdrucken ist automatisch die richtige Projektnummer zugeordnet.

| 131                                                                                                    |                                                                                                    | $\times$                                                                           |
|----------------------------------------------------------------------------------------------------|----------------------------------------------------------------------------------------------------|------------------------------------------------------------------------------------|
| Referenz:       #5A5WT9IA       Image: Second second seco | Zimmer       CRM       Details         Qatensatz-Änderungen       Suche         (ermerke) Qiffen   Ansprechgartner   Kontakt Übersicht über alles Korrespondenz   E-Mail       Sid         22.01.18       PROJHT → totel-Buchung #5ASWT9IA / | IK F12<br>hern F11<br>mo<br>cken F8<br>ck in<br>buchen<br>eck out<br>echnen<br>sse |
| ,                                                                                                    |                                                                                                    |                                                                                    |

Sobald Sie **drucken** können Sie die zuvor hinterlegten Formulare (fragen Sie unseren Support) auswählen.

| Hotel-Buchung            | ) drucken                                                                                                    |            | ×          |
|--------------------------|----------------------------------------------------------------------------------------------------|------------|------------|
| Adresse:                 | quro Quickert, Rosemarie                                                                                                    |            | Ende       |
| Formular:<br>Hier können | Hotelbuchung Gästeliste<br>Hotelbuchung Artikelliste<br>Hotelbuchung Gästeliste<br>Hotelbuchungsbestätigung<br>Kontenblatt mit mwst test<br>Leerbrief<br>MAHNUNG mit % Verzugszinsen<br>Mahnung, 1. Stufe<br>Mahnung, 1. Stufe plus %<br>Mahnung, 1. Stufe plus % | Bearbeiten | Drucken F8 |
| C Alphabet               | X Abbruch                                                                                                    |            |            |

Drucken Sie wie gewohnt auf dem Bildschirm und speichern Sie im CRM. Das richtige Projekt wird automatisch gefunden. Danach steht das PDF geöffnet zur Weiterverwendung offen, und kann gedruckt oder per Mail versendet werden. Die Mailadresse des Hotelkunden ist bereits im Windows-Zwischenspeicher und braucht nur mit "STRG und V" ins Mailfeld eingefügt werden.

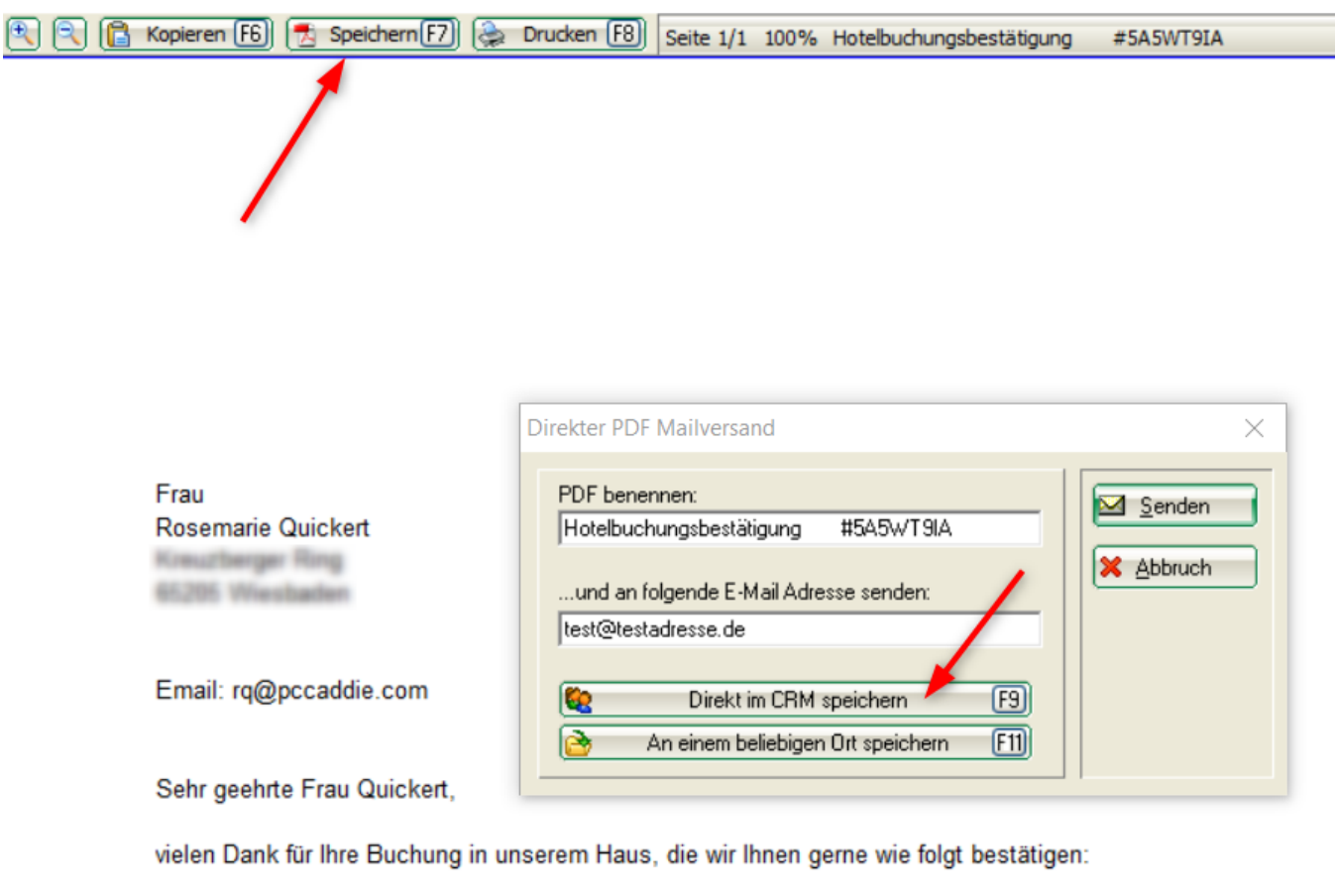

Ankunft: 22.01.2018 Abreise: 23.01.2018 Bestätigungsnummer: #5A5WT9IA

Die Nutzung unseres Sauna- und Fitnessbereiches ist ebenfalls in der Zimmerrate enthalten. Auf unserer Anlage stehen Ihnene ausreichend konstenfreie Parkplätze zur Verfügung. Wir halten Ihre Buchung garantiert für Sie aufrecht. Bis zwei Tage vor Anreise ist eine konstenfreie

Im CRM sehen Sie alle hinterlegten Drucke und sehen auch, ob das Dokument angehängt ist. Markieren Sie die Zeile mit dem gewünschten Ausdruck und öffnen Sie bei Bedarf mit EDIT wieder.

| Hotel Buchung                                                               |                                                                                                    |                                                                           |                                                 | ×                                         |
|-----------------------------------------------------------------------------|----------------------------------------------------------------------------------------------------|---------------------------------------------------------------------------|-------------------------------------------------|-------------------------------------------|
| Referenz: #5A5WT9IA                                                         | Zimmer                                                                                                    |                                                                           | Details                                         |                                           |
| Anreise: Mo 22.01.18 quro Quickert, Rosemarie                               | Datensatz-Anderung<br>(e) Offen Ansprechpartne<br>1.18 PROJHI Hote                                              | ngen  <br>er   Kontakt Übersicht über g<br>el-Buchung #5A5WT9IA /         | Suche<br>alles Korrespondenz E-Mail             | Sichern F11                               |
| Nachte:         1           Zimmer:         I           Personer:         I | 1. 18 10:07 ATT Hote<br>1. 18 10:11 ATT SHote<br>1. 18 10:12 ATT Hote                                           | elbuchungsbestätigung<br>elbuchung Gästeliste #<br>elbuchungsbestätigung2 | #5A5WT9IA.pdf<br>#5A5WT9IA.pdf<br>#5A5WT9IA.pdf | <u>S</u> torno                            |
| bestätigt     Quelle (Source)                                               | COOLOGICOU CON CONTRACTOR CONTRACTOR CONTRACTOR CONTRACTOR CONTRACTOR CONTRACTOR CONTRACTOR CONTRACTOR CONTRACT | ickert, Rosemarie                                                         | . @ANGF                                         | Drucken F8                                |
| I. DS D23 ✓1 Quickert, Rosemari/22.01.1823.01.18                            |                                                                                                    |                                                                           |                                                 | Check in  Verbuchen  Check out  Abrechnen |
|                                                                             |                                                                                                    |                                                                           |                                                 | Kasse                                     |
|                                                                             | Optionen & FS                                                                                                   | <u>N</u> eu ErgF6 (                                                       | <u>♦ E</u> dit &g[7]                            | 🗶 Abbruch                                 |